# คู่มือการใช้งานโปรแกรม HCM

## Setup : Performance Management กำหนดระดับสมรรถนะ

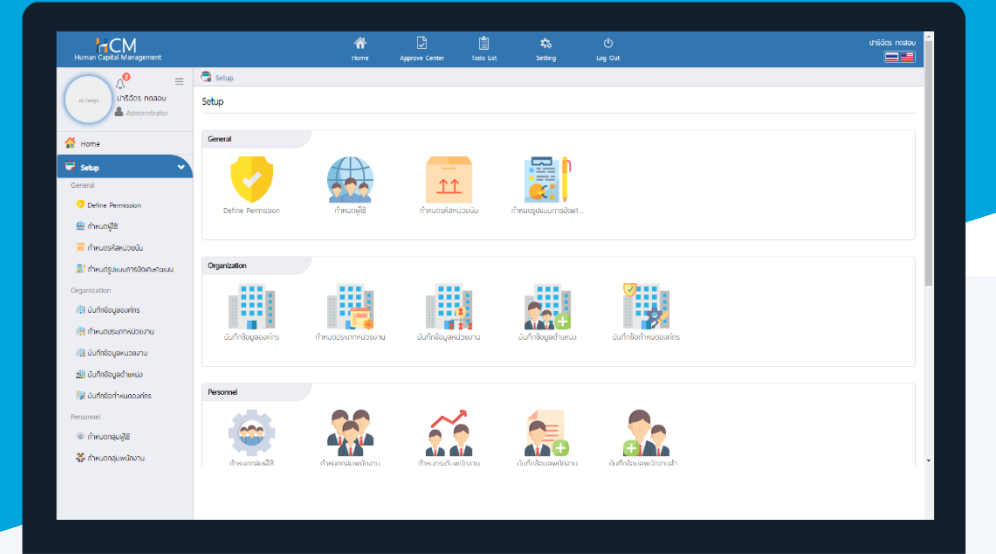

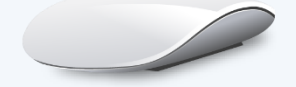

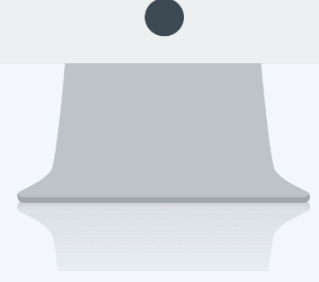

## สารบัญ

Setup Performance Management

| กำหนดระดับสมรรถนะ    | 1 |
|----------------------|---|
| ตัวอย่างสมรรถนะ      | 2 |
| การกำหนดระดับสมรรถนะ | 3 |
| การ Copy Document    | 4 |

## กำหนดระดับสมรรถนะ

| Human Capital Management             |                          | Arre Home               | Approve Center        | Todo List  | setting                  | ل<br>Log Out             |                          | auris notadu          |
|--------------------------------------|--------------------------|-------------------------|-----------------------|------------|--------------------------|--------------------------|--------------------------|-----------------------|
| Auns noacu                           | Setup                    | กำหนดกลุ่มพนักงาน       | กำหนดระดับพบัก        | ้างาน      | йиńnžoųawūnonu           | มันทึกข้อมูลพนักงานสำ    | มันทึกพันสภาพความเป้     |                       |
| Setup 🗸                              |                          |                         |                       |            |                          |                          |                          |                       |
| General 🧭 Define Permission          | Approve Center           |                         |                       |            |                          |                          |                          |                       |
| 🚇 กำหนดผู้ใช้<br>🧰 กำหนดรหัสหน่วยนับ |                          |                         |                       |            |                          |                          |                          |                       |
| 📳 กำหนดรูปแบบการปัดเศษกะแนน          | บันทึกสิทธิ์การมองเห็นข้ | น้นที่กลิทธิ์การอนุมัติ | นั้นทึกล่ำดับขึ้นการ: | ວບຸນັຕິ ບໍ | ວັນກົກຜູ້ອນຸມັຕົແກນຕາມຮ່ |                          |                          |                       |
| Organization                         |                          |                         |                       |            |                          |                          |                          |                       |
| เม่า ขึ้นทึกข้อมูลองค์กร             | Performance Management   |                         |                       | г          |                          |                          |                          |                       |
| 🐘 บันทึกข้อมูลหน่วยงาน               |                          | <b>e</b>                |                       |            |                          |                          |                          | - [ <b>†</b>          |
| 🔜 บันทึกข้อมูลต่ำแหน่ง               |                          | Ë 👤                     |                       |            |                          |                          |                          |                       |
| 🙀 บันทึกข้อกำหนดองค์กร               | กำหนดระดับคะแนนพลก       | กำหนดตัวชี้วัด          | กำหนดสมรรถเ           | U:         | กำหนดระดับสมรรถนะ        | กำหนดหัวข้อประเมินอื่น ๆ | เปลี่ยนแปลงผู้ประเมิน (ก | Import ข้อมูลการหักคะ |
| Personnel                            |                          |                         |                       | L          | กำหนดระดับสมรร           | กนะ                      |                          |                       |

เป็นการกำหนดระดับที่คาดหวังในแต่ละปี โดยการอ้างอิงสมรรถนะที่ได้กำหนดระดับสมรรถนะมาแล้ว ซึ่ง 1 สมรรถนะ จะสามารถนำมากำหนดระดับสมรรถนะได้ปีละ 1 ครั้งเท่านั้น

ผู้ใช้สามารถเข้าใช้งานได้ที่ "Setup" > "Performance Management" > "กำหนดระดับสมรรถนะ"และกด + № เพื่อเพิ่มระดับสมรรถนะ

| 🗟 Setup > n° | าหนดระดับสมรรถนะ                |                        |                                  |                       |           |
|--------------|---------------------------------|------------------------|----------------------------------|-----------------------|-----------|
| กำหนดระดับส  | มรรถนะ                          | องค์กร (1)             | [5001] บริษัท ตัวอย่าง จำกัด 🛛 🗸 | Copy Document + New   | 🗎 Delete  |
| ทั้งหมด      | ~ )                             | Q                      |                                  | View ปีปัจจุบัน       | ~         |
|              | รหัสระดับสมรรถนะ                | ชื่อสมรรถนะ            | ประจำปี                          | ชื่อองค์กร            |           |
|              | ComL-PD1-2563                   | Business Acumen        | 2020                             | บริษัท ตัวอย่าง จำกัด | <b>^</b>  |
|              | ComL-PD2-2563                   | Time Management        | 2020                             | บริษัท ตัวอย่าง จำกัด |           |
|              | ComL-PD3-2563                   | Service Mind           | 2020                             | บริษัท ตัวอย่าง จำกัด |           |
|              | ComL-PD4-2563                   | Creativity             | 2020                             | นริษัท ตัวอย่าง จำกัด |           |
|              | ComL-PD5-2563                   | Attention to Details   | 2020                             | นริษัท ตัวอย่าง จำกัด |           |
|              | Comp-IMC-001 2563               | Application management | 2020                             | บริษัท ตัวอย่าง จำกัด |           |
|              | Comp-IMC-002 2563               | Problem Solving        | 2020                             | บริษัท ตัวอย่าง จำกัด |           |
|              | Comp-IMC-003 2563               | Time Management        | 2020                             | บริษัท ตัวอย่าง จำกัด |           |
|              | Comp-IMC-004 2563               | Attention to Details   | 2020                             | บริษัท ตัวอย่าง จำกัด |           |
|              | Comp-IMC-005 2563               | Analytical Thinking    | 2020                             | นริษัท ตัวอย่าง จำกัด | -         |
| К < 1        | > 🖂 แสดง 1 ถึง 10 จาก 10 รายการ |                        |                                  | รายการต่อ             | หน้า 10 🗸 |

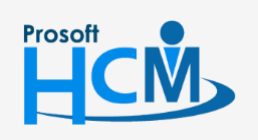

♀ 2571/1 ซอฟท์แวร์รีสอร์ท ถนนรามคำแหง แขวงหัวหมาก เขตบางกะปี กรุงเทพฯ 10240

02-402-6560, 081-359-7687

support@prosofthcm.com

www.prosofthcm.com

♀ 287 หมู่ 5 ต.สันทรายน้อย อ.สันทราย จ.เชียงใหม่ 50210

### <u>ตัวอย่างสมรรถนะ</u>

| สมรรถนะ                           | ระดับ<br>สมรรถนะ | คำอธิบาย                                                                  | ระดับที่<br>คาดหวัง |
|-----------------------------------|------------------|---------------------------------------------------------------------------|---------------------|
|                                   | 1                | ไม่แสดงพฤติกรรม/ไม่เคยมีพฤติกรรมดังกล่าว                                  |                     |
| 00000011 <sup>4</sup> 81070010001 | 2                | แสดงออกบ้าง/ไม่ค่อยแสดงพฤติกรรมนี้                                        | 4                   |
| แ 1 เทยระดกุฬเวิดกุแดก            | 3                | แสดงออกอย่างสม่ำเสมอ/แสดงออกบ่อยครั้ง                                     | 4                   |
|                                   | 4                | แสดงออกอย่างโดดเด่น/เห็นจนเป็นนิสัยหรือพฤติกรรมของพนักงานท่านนี้          |                     |
|                                   | 1                | รับฟังและสื่อสารให้ผู้อื่นเข้าใจผิดพลาดทุกครั้ง                           |                     |
|                                   | 2                | รับฟังและสื่อสารให้ผู้อื่นเข้าใจอย่างถูกต้อง ชัดเจน มีผิดพลาดบ่อยครั้ง    |                     |
| มนุษยสัมพันธ์ในการทำงาน           | 3                | รับฟังและสื่อสารให้ผู้อื่นเข้าใจอย่างถูกต้อง ชัดเจน มีผิดพลาดเป็นบางครั้ง | 5                   |
|                                   | 4                | รับฟังและสื่อสารให้ผู้อื่นเข้าใจอย่างถูกต้อง ชัดเจน มีผิดพลาดน้อยครั้งมาก |                     |
|                                   | 5                | รับฟังและสื่อสารให้ผู้อื่นเข้าใจอย่างถูกต้อง ชัดเจน ไม่เคยผิดพลาดเลย      |                     |
|                                   | 1                | ไม่แสดงพฤติกรรม/ไม่เคยมีพฤติกรรมดังกล่าว                                  |                     |
| การบริหารจัดการความ               | 2                | แสดงออกบ้าง/ไม่ค่อยแสดงพฤติกรรมนี้                                        | 4                   |
| เร่งด่วนของงาน                    | 3                | แสดงออกอย่างสม่ำเสมอ/แสดงออกบ่อยครั้ง                                     | 4                   |
|                                   | 4                | แสดงออกอย่างโดดเด่น/เห็นจนเป็นนิสัยหรือพฤติกรรมของพนักงานท่านนี้          |                     |
|                                   | 1                | ไม่แสดงพฤติกรรม/ไม่เคยมีพฤติกรรมดังกล่าว                                  |                     |
| v. 즉. १                           | 2                | แสดงออกบ้าง/ไม่ค่อยแสดงพฤติกรรมนี้                                        | 4                   |
| แ เจพติยุ หรูง                    | 3                | แสดงออกอย่างสม่ำเสมอ/แสดงออกบ่อยครั้ง                                     | 4                   |
|                                   | 4                | แสดงออกอย่างโดดเด่น/เห็นจนเป็นนิสัยหรือพฤติกรรมของพนักงานท่านนี้          |                     |

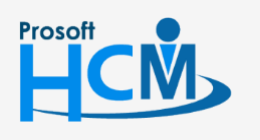

**Q** 2571/1 ซอฟท์แวร์รีสอร์ท ถนนรามคำแหง แขวงหัวหมาก เขตบางกะปี กรุงเทพฯ 10240

02-402-6560, 081-359-7687

support@prosofthcm.com

www.prosofthcm.com

2

#### Tap General

ระบุรหัสระดับสมรรถนะ เลือกปีที่ต้องการกำหนดระดับ เลือกรหัสสมรรถนะ ระบุจำนวนระดับที่จะใช้วัดผล จากนั้นกด Generate เพื่อให้ระบบสร้างแถวสำหรับกำหนดระดับสมรรถนะตามที่ต้องการแล้ว ให้เลือกระดับที่คาดหวังของ

#### สมรรถนะข้อดังกล่าว

| แก้ไขกำหนดระดับสมรรถนะ () [Soot] บริษัท ด้วอย่าง สำนักงานใหญ เ<br>องค์ทร (!) [Soot] บริษัท ด้วอย่าง สำนักงานใหญ เ<br>เริงสระดับสมรรถนะ · : 2564-Com-001<br>ประจำปิ · : 2564 ~<br>รหัสสมรรถนะ · : Com-001 เ≡<br>รักษณะ ในเราะ · : Com-001 เ≡ |        |                           | หมดระดับสมรรถนะ           |                           | าหนดระดับสมรรถ                  | แก้ไขกำ                            | 🗟 Setup > กำหนดระดับสมรรถนะ > 🛙 |   |                           |
|----------------------------------------------------------------------------------------------------|--------|---------------------------|---------------------------|---------------------------|---------------------------------|------------------------------------|---------------------------------|---|---------------------------|
| Save  ✓  Image: Delete  ★ Clope    sřástoludussnut:  :  2564-Com-001                                                                                                    | จำกั 🗡 | บริษัท ตัวอย่าง สำนักงานใ | องค์กร (1) [5001] เ       |                           |                                 |                                    |                                 |   | แก้ไขกำหนดระดับสมรรถนะ () |
| รหัสระดับสมรรถนะ * : 2564-Com-001<br>ประจำปิ * : 2564 ~<br>รหัสสมรรถนะ * : Com-001 ;≡                                                                                                    | lose   | 🛍 Delete 🔰                | 🕒 Save 🗸                  |                           |                                 |                                    |                                 |   |                           |
| รหัสระดับสมรรถนะ * : 2564-Com-001<br>ประจำปิ * : 2564 ✓<br>รหัสสมรรถนะ * : Com-001 ☷                                                                                                    |        |                           |                           |                           |                                 |                                    |                                 |   |                           |
| ประจำปิ • : 2564<br>รหัสสมรรถนะ • : Com-001                                                                                                    |        |                           |                           |                           |                                 | 01                                 | 2564-Com-0                      | : | รหัสระดับสมรรถนะ 📩        |
| sKaalussnu: * : Com-001                                                                                                    |        |                           |                           |                           |                                 | ~                                  | 2564                            | : | ประจำปิ 🔸                 |
|                                                                                                    |        |                           |                           |                           |                                 | =                                  | Com-001                         | : | รหัสสมรรถนะ *             |
| ซือสมรรณะ (เกย) : ความละเอียดรอบคอบ                                                                                                    |        |                           |                           |                           |                                 | รอบคอบ                             | ความละเอียดร                    | : | ชื่อสมรรถนะ (ไทย)         |
| ชื่อสมรรถนะ (Eng) : ความละเอียดรอบคอม                                                                                                    |        |                           |                           |                           |                                 | รอบคอบ                             | ความละเอียดร                    | : | ชื่อสมรรถนะ (Eng)         |
| ประเภทสมรรถนะ : สมรรถนะตามนทบาทและหน้าที่                                                                                                    |        |                           |                           |                           |                                 | บทบาทและหน้าที่                    | สมรรถนะตาม                      | : | ประเภทสมรรถนะ             |
| รายละเอียด :                                                                                                    |        |                           |                           |                           |                                 |                                    |                                 | : | รายละเอียด                |
|                                                                                                    |        |                           |                           |                           |                                 |                                    |                                 |   |                           |
|                                                                                                    |        |                           |                           | Conorete                  | c.ău                            |                                    |                                 |   | ระดับสมธรรมเห             |
| SkuluduSsliuk . 4 Skulu Generale                                                                                                    |        |                           |                           | Generate                  | 5200                            | 4                                  |                                 |   | secondossiloe             |
| ทำหนดระดับสมรรถนะ : ระดับ รายละเอียด(Ing) รายละเอียด(Eng) ระดับที่คาดหวัง *                                                                                                    |        | ระดับที่คาดหวัง *         | ວິຍດ(Eng)                 | รายละเอี                  | <sup>ມ</sup> ລະເວັຍດ(ໄກຍ) •     | ราย                                | ระดับ                           | : | ทำหนดระดับสมรรถนะ         |
| 1 ไม่แสดงพฤดิกรรม/ไม่เคยมีพฤดิกรรมดังกล่าว ไม่แสดงพฤดิกรรม/ไม่เคยมีพฤดิกรรมดังกล่าว 🗋                                                                                                    |        |                           | ขุดีกรรมดังกล่าว          | ไม่แสดงพฤติกรรม/ไม่เคยมิพ | ายมีพฤติกรรมดังกล่าว            | <mark>ใ</mark> ม่แสดงพฤดิกรรม/ไม่ศ | 1                               |   |                           |
| 2 แสดงออกบ้าง/ไม่ค่อยแสดงพฤติกรรมนี้ แสดงออกบ้าง/ไม่ค่อยแสดงพฤติกรรมนี้                                                                                                    |        |                           | พฤติกรรมนั้               | แสดงออกบ้าง/ไม่ค่อยแสดงง  | เสดงพฤติกรรมนั้                 | แสดงออกบ้าง/ไม่ค่อยเ               | 2                               |   |                           |
| 3 แสดงออกอย่างสม่ำเสมอ/แสดงออกบ่อยครั้ง แสดงออกอย่างสม่ำเสมอ/แสดงออกบ่อยครั้ง                                                                                                    |        |                           | สดงออกม่อยครั้ง           | แสดงออกอย่างสม่ำเสมอ/แล   | มอ/แสดงออกบ่อยครั้ง             | <mark>แสดงออกอย่างสม่ำเส</mark>    | 3                               |   |                           |
| 4 แสดงออกอย่างโดดเด่น/เห็นจนเป็นมีสัยหรือพฤติกรรมของ แสดงออกอย่างโดดเด่น/เห็นจนเป็นมีสัยหรือพฤติกรรมของ 🗹 💌                                                                                                    |        | •                         | จนเป็นนิสัยหรือพฤติกรรมขอ | แสดงออกอย่างโดดเด่น/เห็นร | ม/เห็นจนเป็นนิสัยหรือพฤติกรรมขอ | แสดงออกอย่างโดดเด่เ                | 4                               |   |                           |

เมื่อระบุข้อมูลเรียบร้อยแล้วให้ 🕒 save 💉 ข้อมูลให้เรียบร้อย เพื่อนำไปใช้ต่อที่หน้าจอ "Perfomance Management > แบบประเมินสมรรถนะ"

#### <u>หมายเหตุ</u>

- 1. หากสมรรถนะมีการกำหนดระดับสมรรถนะแล้วระบบจะดึงรายละเอียดระดับสมรรถนะมาให้อัตโนมัติ
- 3. การกำหนดรหัสระดับสมรรถนะ สามารถใช้รหัสมรรถนะมาใช้ได้โดยระบุปีไว้ก่อนหน้าหรือหลัง
- 4. สมรรถนะ 1 ตัวสามารถนำไปกำหนดระดับสมรรถนะในแต่ละปีได้เพียง 1 ระดับสมรรถนะเท่านั้น
- สมรรถนะที่ไม่ได้กำหนดระดับคะแนน แสดงระดับคะแนนเป็นค่าว่างโดยระบบจะเปิดให้ระบุระดับคะแนนก่อนบันทึก หรือหากมีการใช้ระดับสมรรถนะตัวเดียวกันกับระดับสมรรถนะที่สร้างไว้ก่อนหน้าให้คลิก และเลือก
  - ] Save and Copy 🚽 เพื่อ Copy สมรรถนะโดยจะมีรายละเอียดของสมรรถนะตัวที่ถูก Copy มาแสดงให้อัตโนมัติ

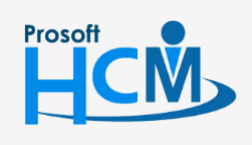

♀ 2571/1 ซอฟท์แวร์รีสอร์ท ถนนรามคำแหง แขวงหัวหมาก เขตบางกะปี กรุงเทพฯ 10240

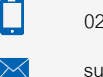

Q

02-402-6560, 081-359-7687

support@prosofthcm.com www.prosofthcm.com

287 หมู่ 5 ต.สันทรายน้อย อ.สันทราย จ.เชียงใหม่ 50210

#### การ Copy Document

เป็นการคัดลอกระดับสมรรถนะที่เคยมีการกำหนดไว้ก่อนหน้า โดยสามารถ คัดลอกได้มากกว่า 1 รหัสระดับสมรรถนะ โดยดำเนินการดังนี้

1. ไปที่ Setup > Performance Management > เลือก <sup>(2)</sup> Copy Document

| 🗟 Setup > r | กำหนดระดับสมรรถนะ               |                        |                                  |          |                       |                    |
|-------------|---------------------------------|------------------------|----------------------------------|----------|-----------------------|--------------------|
| กำหนดระดับ  | สีมรรถนะ                        |                        | องค์กร (1) [5001] บริษัท ตัวอย่า | าง จำกัด | Copy Document         | 🗎 Delete           |
| ทั้งหมด     | ~]                              |                        | Q                                |          | View ปีปัจจุบัน       | ~                  |
|             | รหัสระดับสมรรถนะ                | ชื่อสมรรถนะ            | :                                | ประจำปี  | ชื่อองค์กร            |                    |
|             | ComL-PD1-2563                   | Business Acumen        |                                  | 2020     | บริษัท ด้วอย่าง จำกัด | A                  |
|             | ComL-PD2-2563                   | Time Management        |                                  | 2020     | บริษัท ตัวอย่าง จำกัด |                    |
|             | ComL-PD3-2563                   | Service Mind           |                                  | 2020     | บริษัท ตัวอย่าง จำกัด |                    |
|             | ComL-PD4-2563                   | Creativity             |                                  | 2020     | บริษัท ตัวอย่าง จำกัด |                    |
|             | ComL-PD5-2563                   | Attention to Details   |                                  | 2020     | บริษัท ตัวอย่าง จำกัด |                    |
|             | Comp-IMC-001 2563               | Application management |                                  | 2020     | บริษัท ตัวอย่าง จำกัด |                    |
|             | Comp-IMC-002 2563               | Problem Solving        |                                  | 2020     | บริษัท ด้วอย่าง จำกัด |                    |
|             | Comp-IMC-003 2563               | Time Management        |                                  | 2020     | บริษัท ด้วอย่าง จำกัด |                    |
|             | Comp-IMC-004 2563               | Attention to Details   |                                  | 2020     | บริษัท ตัวอย่าง จำกัด |                    |
|             | Comp-IMC-005 2563               | Analytical Thinking    |                                  | 2020     | บริษัท ตัวอย่าง จำกัด | -                  |
| К < 1       | > 🖂 แสดง 1 ถึง 10 จาก 10 รายการ |                        |                                  |          | รา                    | ยการต่อหน้า 🛛 10 🗸 |

## 2. เลือกปีที่ต้องการคัดลอก

ระบุข้อความที่ต้องการแทนที่ เช่น รหัสระดับสมรรถนะ Coml-PD2-2562 ต้องการแทนที่ปี 2562 ด้วยปี 2563 ให้ระบุ 2562//2563 เมื่อเลือกข้อมูลแล้วกด Next

| y กำหนดระดับสมรรถนะ (i)   |                               |                                                              |                 | ē                               | องค์กร (1) [5001] บริษัท ต่ | เวอย่าง จำกัด |
|---------------------------|-------------------------------|--------------------------------------------------------------|-----------------|---------------------------------|-----------------------------|---------------|
|                           |                               |                                                              |                 |                                 |                             | 🗶 Clos        |
|                           |                               |                                                              |                 |                                 | $- \bigcirc$                |               |
| งค่าการคัดลอกระดับสมรรถนะ |                               |                                                              |                 |                                 |                             |               |
|                           | * คัดลอกระดับสมรรถนะจากปี :   | 2019                                                         | ~               |                                 |                             |               |
|                           | ้ คัดลอกระดับสมรรถนะไปยังปี : | 2020                                                         | ~               |                                 |                             |               |
|                           | ่ แทนที่รหัสระดับสมรรถนะ :    | 2562//2563                                                   |                 |                                 |                             |               |
|                           |                               | "ระบุข้อความที่ต้องการแทนที่ค่<br>ต้องการแทนที่//ข้อความใหม่ | นด้วยเครื่องหมา | ย // ตามด้วยข้อความใหม่ เช่น ข้ | อความที่                    |               |
|                           | คัดลอกระดับสมรรถนะจาก :       | ComL-PD1-2562                                                | :=              | ถึง ComL-PD5-2562               |                             |               |
|                           |                               |                                                              |                 |                                 |                             | Next >        |
|                           |                               |                                                              |                 |                                 |                             |               |
|                           |                               |                                                              |                 |                                 |                             |               |
|                           |                               |                                                              |                 |                                 |                             |               |

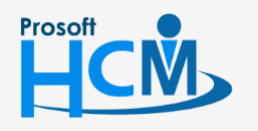

♀ 2571/1 ซอฟท์แวร์รีสอร์ท ถนนรามคำแหง แขวงหัวหมาก เขตบางกะปี กรุงเทพฯ 10240

02-402-6560, 081-359-7687 support@prosofthcm.com

www.prosofthcm.com

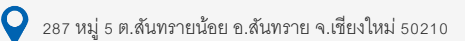

4. จะแสดงรายการที่ Copy ดังภาพ หากไม่ต้องการ Copy เอกสารใด สามารถ 🗹 เพื่อยกเลิกการ Copy ได้ หากเลือกข้อมูล เรียบร้อยแล้วกด Next อีกครั้งเพื่อดำเนินการ Copy

| )<br>ชื่อสมรรถนะ<br>Business Acumen         | ระดับที่ภาดหวัง<br>4              | <b>ประจำปี</b><br>2020                | องค์กร (1) [5001] บรียั<br>                      | ອີກ ດ້ວຍຢານ ຈຳກັດ<br>Χ Clo<br>ຍກເລັກ            |
|---------------------------------------------|-----------------------------------|---------------------------------------|--------------------------------------------------|-------------------------------------------------|
| <mark>ชื่อสมรรถนะ</mark><br>Business Acumen | ระฉับที่ภาดหวัง<br>4              | <b>ประจำปี</b><br>2020                | Error                                            | eniãn                                           |
| <b>ชื่อสมรรถนะ</b><br>Business Acumen       | ระฉับที่ศาสหวัง<br>4              | <b>ประจำปี</b><br>2020                | Error                                            | ยกเล็ก                                          |
| <b>ຮ່ວສມຣຣຄນະ</b><br>Business Acumen        | ระดับที่คาดหวัง<br>4              | <b>ประจำปี</b><br>2020                | Error                                            | ยกเลิก                                          |
| Business Acumen                             | 4                                 | 2020                                  |                                                  |                                                 |
|                                             |                                   |                                       |                                                  |                                                 |
| Time Management                             | 4                                 | 2020                                  |                                                  |                                                 |
| Service Mind                                | 4                                 | 2020                                  |                                                  |                                                 |
| Creativity                                  | 4                                 | 2020                                  |                                                  |                                                 |
| Attention to Details                        | 4                                 | 2020                                  |                                                  |                                                 |
|                                             |                                   |                                       |                                                  |                                                 |
| A                                           | reativity<br>ittention to Details | reativity 4<br>ittention to Details 4 | reativity 4 2020<br>tittention to Details 4 2020 | reativity 4 2020<br>titention to Details 4 2020 |

## 5.เมื่อระบบดำเนินการ Copy เรียบร้อยแล้วจะแสดงผลการ Copy ดังภาพ

| 🗟 Setup > กำหนดระดับสมรรถนะ > Copy กำหนดระดับสมรรถนะ |          |        |                                         |
|------------------------------------------------------|----------|--------|-----------------------------------------|
| Copy กำหนดระดับสมรรถนะ 🕖                             |          |        | องค์กร (1) [5001] บริษัก ตัวอย่าง จำกัด |
|                                                      |          |        | Close                                   |
|                                                      |          |        |                                         |
| ิ สรุปพลการคิดลอกเอกสาร                              |          |        |                                         |
| คัดลอกเอกสารสำเร็จ                                   | <u>5</u> | รายการ |                                         |
| คัดลอกเอกสารไม่สำเร็จ                                | <u>0</u> | รายการ |                                         |
| SDU                                                  | 5        | รายการ |                                         |
|                                                      |          |        |                                         |
|                                                      |          |        |                                         |
|                                                      |          |        |                                         |
|                                                      |          |        |                                         |
|                                                      |          |        |                                         |

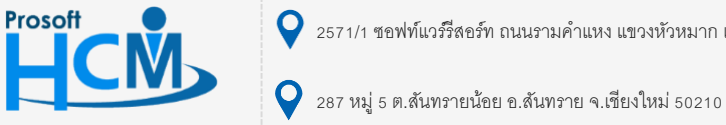

**Q** 2571/1 ซอฟท์แวร์รีสอร์ท ถนนรามคำแหง แขวงหัวหมาก เขตบางกะปี กรุงเทพฯ 10240

02-402-6560, 081-359-7687

support@prosofthcm.com

www.prosofthcm.com

 $\checkmark$ 

สามารถตรวจสอบรายการเอกสารที่คัดลอกสำเร็จ หรือไม่สำเร็จ โดย Click รายการที่ต้องการตรวจสอบ จะแสดง

## รายละเอียดดังภาพ

### คัดลอกเอกสารสำเร็จ

| รหัสระดับสมรรถนะ | ชื่อสมรรถนะ          | ระดับที่คาดหวัง | ประจำปี | Error |   |
|------------------|----------------------|-----------------|---------|-------|---|
| ComL-PD1-2563    | Business Acumen      | 4               | 2020    |       | ^ |
| ComL-PD2-2563    | Time Management      | 4               | 2020    |       |   |
| ComL-PD3-2563    | Service Mind         | 4               | 2020    |       |   |
| ComL-PD4-2563    | Creativity           | 4               | 2020    |       |   |
| ComL-PD5-2563    | Attention to Details | 4               | 2020    |       | - |

Close

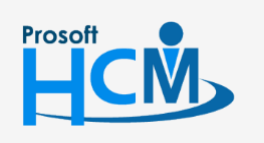

♀ 2571/1 ซอฟท์แวร์รีสอร์ท ถนนรามคำแหง แขวงหัวหมาก เขตบางกะปี กรุงเทพฯ 10240

02-402-6560, 081-359-7687

support@prosofthcm.com

www.prosofthcm.com